## **GUÍA DE PAGO EN PLACT**

https://actividades.madrid.es/PLACT\_WBINTER\_V2/gestionarSolicitudes.html

## 1 – Pulse "Identificarme"

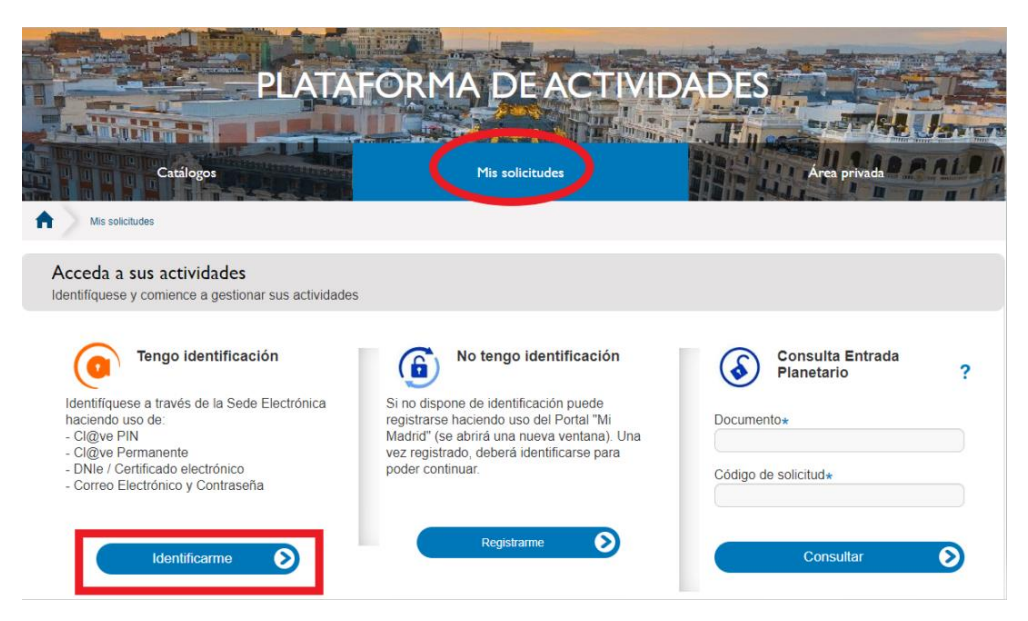

2 – Elija el medio de acceso

|                       | SEDE                                    | ELECTRO                         | ÓNICA                 |                         |
|-----------------------|-----------------------------------------|---------------------------------|-----------------------|-------------------------|
| Mi Carpeta            | Ciudadanía                              | Empresas                        | Conozca la Sede       | Publicaciones Oficiales |
| Lo más visto 🛈        | <ul> <li>Padrón Municipal. A</li> </ul> | Alta y cambio / Multas de circu | lación. Infraccio     |                         |
| Sede electrónica > Ci | iudadania                               |                                 |                       |                         |
|                       | Medios de Ac                            | ceso                            |                       |                         |
|                       |                                         | Continúe con Cl                 | @ve PIN 🔊             |                         |
|                       | CION                                    | Continúe con Cl@ve              | Permanente            |                         |
|                       | clove                                   | Continúe con Clé                | gve Móvil 🔊           |                         |
|                       | dni 🚑 🗉                                 | Continue con DNIe / Cert        | ificado electrónico 🕥 |                         |
|                       |                                         | Continúe con Correo elect       | rónico y contraseña 🔊 |                         |

3 – Seleccione la solicitud en la columna "Código de solicitud" o en Acciones (lupa): en rojo

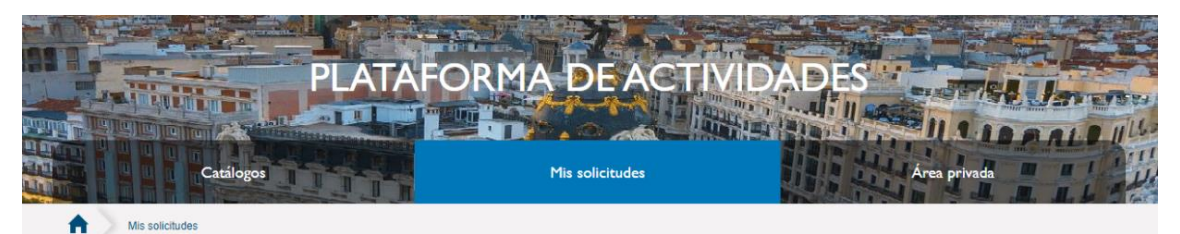

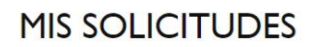

|                     | MIS SOLI           | SOLICI                                                       | SOLICITUDES DE PERSONAS A CARGO |          |  |  |
|---------------------|--------------------|--------------------------------------------------------------|---------------------------------|----------|--|--|
| -                   |                    |                                                              |                                 |          |  |  |
| Código de solicitud | Fecha de solicitud | Área                                                         | Planificación                   | Acciones |  |  |
| CAENAV23-000077     | 06/11/2023 14:28   | CENTROS ABIERTOS ESPECIALES - ACTIVIDADES EDUCATIVAS ESPECIA | LES 23 CAE NAVIDAD              | Q 🛛      |  |  |

- Si es un "Centro Abierto en Inglés" el código de solicitud empezará con el prefijo "CAINAV23"
- Si es un "Centro Abierto Especial" el código de solicitud empezará con "CAENAV23"
- 4 Pulse en "PENDIENTE" (DE PAGO)

|                                                                     |                                                                                                    | PLATAFO                                                                                                    | RM/                                | A DE AC                                    | TN                              | /IDAI                             | DES                           |              | Aller   |
|---------------------------------------------------------------------|----------------------------------------------------------------------------------------------------|----------------------------------------------------------------------------------------------------|------------------------------------|--------------------------------------------|---------------------------------|-----------------------------------|-------------------------------|--------------|---------|
|                                                                     |                                                                                                    |                                                                                                    |                                    | Missediatudes                              |                                 |                                   |                               |              | DALL    |
|                                                                     | Catalogos                                                                                                    |                                                                                                    |                                    | This solicitudes                           |                                 | 4                                 | 18 44                         | Area privada | M. H.L. |
| MIS SO                                                              | acitudes > Detaile de solicitud                                                                                                    |                                                                                                    |                                    |                                            |                                 |                                   |                               |              |         |
|                                                                     |                                                                                                    | SOLICIT                                                                                                    | UD                                 | CAENAV                                     | 23-0                            | 00007                             | 7                             |              |         |
|                                                                     | azo para la matricu<br>Nazo de matriculación y page                                                                                             | <b>ulación y pago</b><br>o de tas actividades asignad:                                                                       | as por sorte                       | eo finaliza a las 19:59 ho                 | ras del día                     | 24/11/2023                        |                               |              |         |
| Volver                                                              | azo para la matricu<br>viazo de matriculación y page<br>r entrada / justificante                                                                | ulación y pago<br>o de las actividades asignada<br>de solicitud                                                              | as por sorte                       | eo finaliza a las 19:59 ho                 | ras del día                     | 24/11/2023                        |                               |              |         |
| Volver<br>PDF                                                       | azo para la matricu<br>plazo de matriculación y pago<br>r entrada / justificante                                                                | ulación y pago<br>o de las actividades asignad:<br>de solicitud                                                              | as por sorte                       | eo finaliza a las 19.59 ho                 | ras del día                     | 24/11/2023                        |                               |              |         |
| Volver<br>Descarga<br>PDF                                           | azo para la matricu<br>olazo de matriculación y pago<br>r entrada / justificante<br>ctividades incluidas                                        | ulación y pago<br>o de las actividades asignada<br>de solicitud<br>s en su solicitud                                         | as por sorfe                       | eo finaliza a las 19.59 ho                 | rras del día                    | 24/11/2023                        |                               |              |         |
| Volver<br>Descarga<br>PDF                                           | azo para la matricu<br>plazo de matriculación y page<br>r entrada / justificante<br>ctividades incluidas<br>Grupo                               | ulación y pago<br>o de las actividades asignada<br>de solicitud<br>s en su solicitud<br>Centro                               | as por sorte<br>Estado             | eo finaliza a las 19.59 ho<br>Participante | ras del día<br>Cuota            | 24/11/2023<br>Descuento           | Importe a<br>pagar            | Acciones     | Pago    |
| Volver<br>Descarga<br>PDF<br>istado de au<br>Actividad<br>Actividad | azo para la matricu<br>viazo de matriculación y pago<br>r entrada / justificante<br>ctividades incluidas<br>Grupo<br>CPEE FRANCISCO DEL<br>POZO | ulación y pago<br>o de las actividades asignada<br>de solicitud<br>s en su solicitud<br>Centro<br>CPEE FRANCISCO DEL<br>POZO | as por sorte<br>Estado<br>Admitida | Participante<br>ENRIQUE CAE<br>INFANTIL    | ras del día<br>Cuota<br>39,20 € | 24/11/2023<br>Descuento<br>0.00 € | Importe a<br>pagar<br>39.20 € | Acciones     | Pago    |

5 – Complete los datos de la tarjeta de crédito y pulse "PAGAR"

| erCaja <del>- (-</del> | C                    | confirmación del p         |
|------------------------|----------------------|----------------------------|
| Forma de pago          | Datos del pago       |                            |
| Pago con tarjeta       | Número de operación: | Importe:                   |
| SECURE D Check         | Tarjeta:             | Fecha caducidad (MM/AAAA): |
|                        | Código seguridad:    |                            |
|                        | Código seguridad:    |                            |

6 – Asegúrese de que el pago se ha realizado correctamente. El sistema, si todo ha ido bien, visualizará el mensaje "EL PAGO HA SIDO REALIZADO CON ÉXITO". No obstante, para mayor seguridad, descárguese el justificante de PLACT, si el pago ha sido correcto saldrá el mensaje "MATRICULADA"

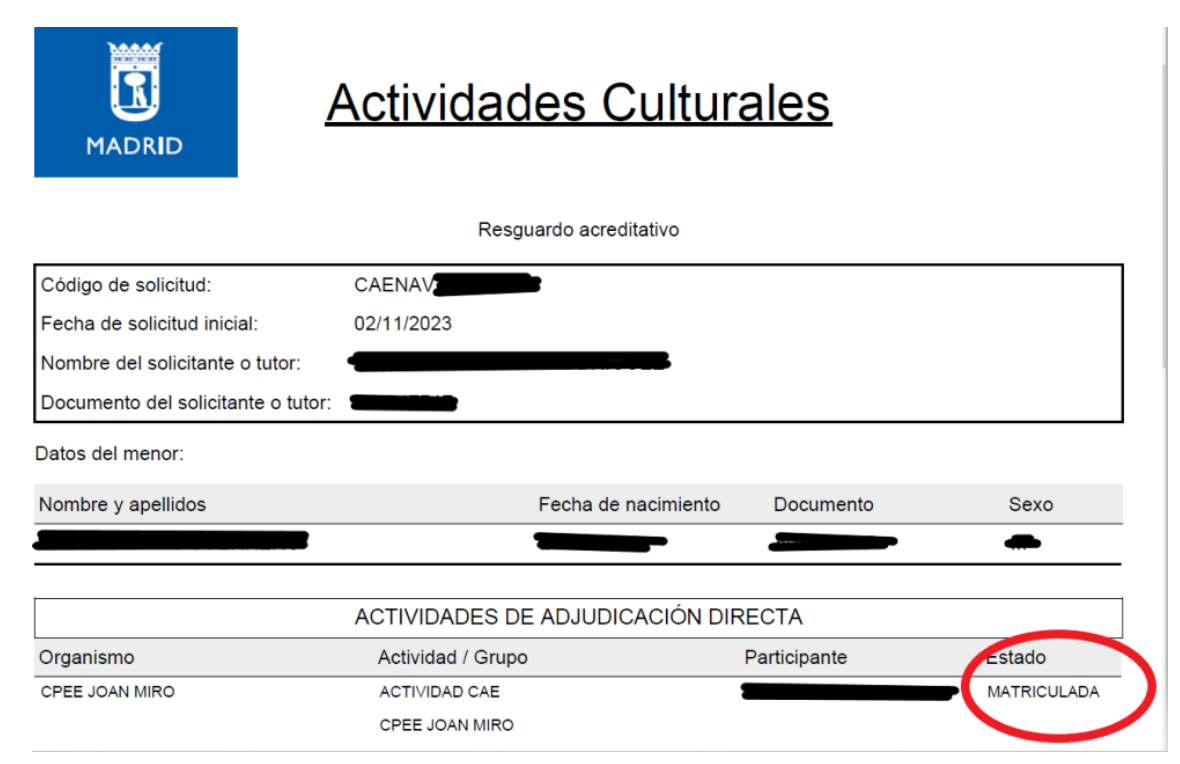